# JL\_1T2 蓝牙测试盒用例说明

2022-08-18

## 目录

| JL_1T2 蓝牙测试盒用例说明          | 3  |
|---------------------------|----|
| 当前版本信息                    | 3  |
| 蓝牙设备批量无线升级方法              | 3  |
| 蓝牙设备批量有线升级方法              | 6  |
| 经典蓝牙设备批量测试方法              | 8  |
| TWS 耳机量产快速测试方法            | 12 |
| 耳机仓储模式使用方法                | 14 |
| 蓝牙设备信息(sdk 版本/电量/校验码)查看方法 | 17 |
| 烧写阶段批量频偏校准方法              |    |
| 附录一 测试盒串口连接治具介绍           |    |
| 附录二 测试盒升级错误码定义            |    |
|                           |    |

## JL\_1T2 蓝牙测试盒用例说明

## 当前版本信息

| 版本号  | 日期         | 备注      |
|------|------------|---------|
| V100 | 2022-08-11 | 1. 初始版本 |

#### 蓝牙设备批量无线升级方法

### ● 功能介绍

杰理蓝牙耳机/音箱/手表等方案均可通过测试盒无线批量升级。

- 支持双通道同时升级
- 支持固定设备名连接,防止误升非目标设备
- 支持仅匹配设备名前缀连接,支持每台设备的名字带不同的 mac 地址后缀
- 支持脱机升级(仅需将升级文件拷贝到 TF 卡并插入测试盒即可离线升级)
- 操作方式
- 一、测试盒上位机设置
  - 1) PC 端连接测试盒,长按测试盒位于最右按键,进入 PC 配置模式,测试盒显示 "LOADING";

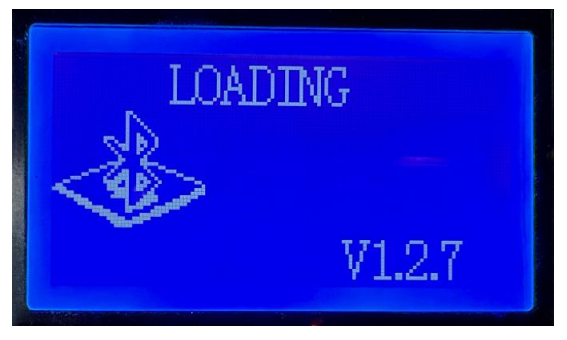

- 2) 在上位机"功能设置"页面,配置"无线发现配置",设置目标升级设备名字及是否仅 匹配前缀;
- 3) 点击"保存设置到测试盒";

| 无线发            | 现配置            |      |
|----------------|----------------|------|
| 固定地址连接使能       | 0 🔹            |      |
| 目标MAC地址        | 00:00:00:00:00 | 0:00 |
| 固定设备名连接使能      | 1 💌            |      |
| 目标设备名          |                |      |
| 目标设备名仅匹配前缀     | 0 🔻            |      |
| 搜索功率设置         | 7 🔹            |      |
| 搜索灵敏度设置        | 34 💌           |      |
| 可搜索最小信号强度(dBm) | -70 🔻          |      |
| 最大连接功率         | 9 🔻            |      |
| 2.4G接入码配置      | 00000000       |      |

二、测试盒拨码配置

测试盒拨码 6 在"OFF"档(其他拨码位置无关)为经典蓝牙模式,升级耳机/音箱等蓝牙 设备用这一档位。

测试盒拨码 6 在"ON"档为 BLE 模式(拨码 1 需为 OFF,即连接 BLE 从机),升级 ble 数 传等设备用此档位。

注: 改动拨码或者改动上位机的配置均需要重启测试盒才能生效新的配置。

三、操作步骤

1. 将拷贝有升级文件 (如\*.bfu 或\*.ufw)的 TF 卡插入测试盒左侧 TF 卡座内, 屏幕显示"BT 升级搜索中",即进入无线搜索和升级模式。

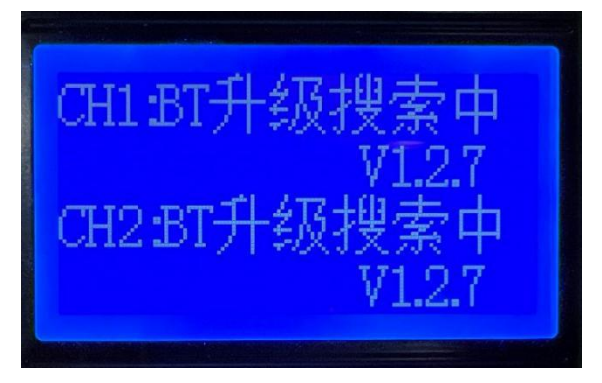

2. 连上设备后,测试盒对应通道会显示设备名和升级进度。

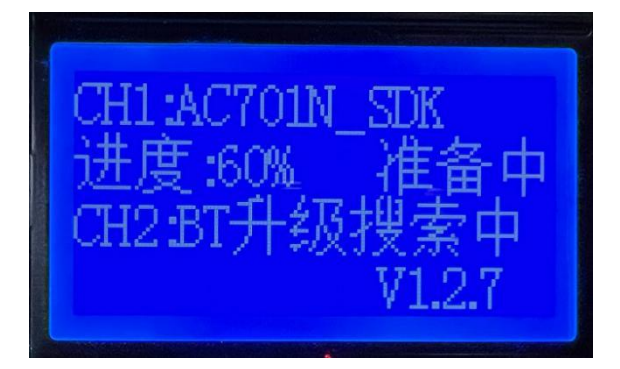

AC693x 系列之后芯片无线升级(包括经典蓝牙和 BLE)均分为"准备中"和"升级中"两个 阶段,而 AC692x 等之前的芯片仅有"升级中"阶段。

"准备中"阶段蓝牙中断或者断电仍能搜索原来的蓝牙名进行升级。

"升级中"阶段在出现升级中断会自动搜索 xxx\_update 的设备名进行重连升级。

3. "升级中"进度显示 100%即升级成功,设备会复位进入对应升级成功的 UI(如"滴滴"提示 音或特定闪灯),且 UI提示结束后进入关机,防止被测试盒重连再次进入升级。

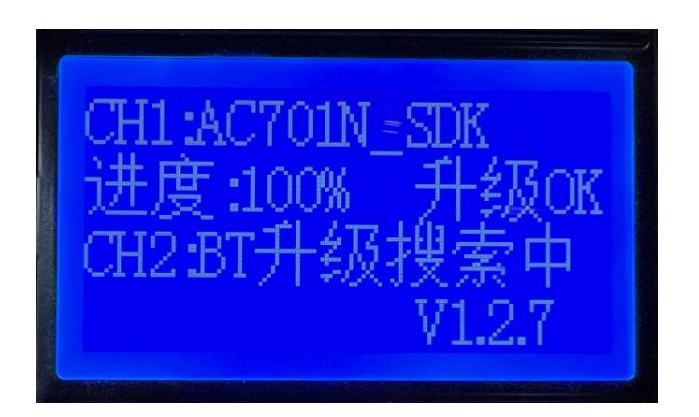

4. 当升级过程中出现错误,会提示对应的错误码,具体错误码定义可查表初步定位。

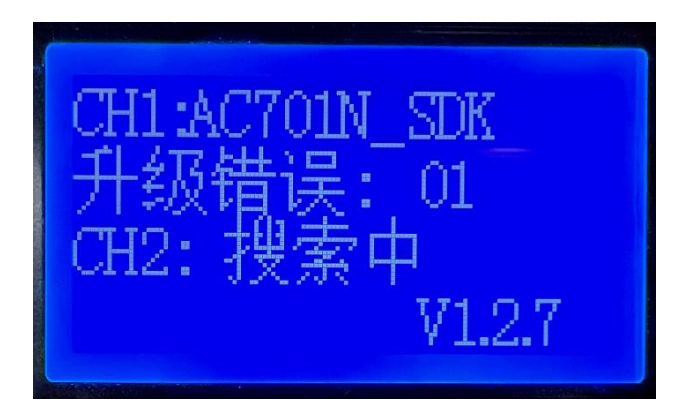

5. 升级完一台设备会自动连上附近的其他同名设备进入升级,只需设备开机能够被测试盒 发现即可自动进入升级。

注:

**1.** BLE 模式升级需要在"准备中"切换到"升级中"状态需要断开重连一次,非异常断开。经典 蓝牙则不需要在此阶段重连。

**2**. 实际产线可能有开机的同名设备,但非目标升级设备,所以建议无线升级尽可能在屏蔽 房内操作,避免误升级其他同名样机。

## 蓝牙设备批量有线升级方法

● 功能介绍

杰理蓝牙耳机/音箱/手表等方案均可通过测试盒有线串口批量升级。

- 支持双通道同时升级
- 有线一对一升级,不会误连同名设备
- 支持脱机升级(仅需将升级文件拷贝 TF 卡并插入测试盒即可离线升级)
- 支持升级串口波特率可调
- 操作方式
- 一、测试盒上位机设置
  - 1) PC 端连接测试盒,长按测试盒位于最右按键,进入 PC 配置模式,测试盒显示 "LOADING";

| 10<br>2 k | ADING  |
|-----------|--------|
| <9>>>     | V1.2.7 |

 在上位机"功能设置"页面,配置"有线串口模式配置",将"升级使能"设为"1",并 选择波特率(默认 500K),点击"保存设置到测试盒";

|    | 有线串口    | 模式配  | 置  |
|----|---------|------|----|
|    | 对耳配对使能  | 0    | •  |
| 对耳 | 配对蓝牙名匹配 | 0    | ~  |
|    | 测试使能    | 0    | •  |
|    | 离仓断开使能  | 0    | w. |
|    | 升级使能    | 1    | •  |
|    | 波特率配置   | 500K | +  |

二、测试盒拨码设置

该模式不关心测试盒拨码状态。

三、操作步骤

1. 将拷贝有升级文件 (如\*.bfu 或\*.ufw)的 TF 卡插入测试盒左侧 TF 卡座内, 屏幕显示"UART 升级搜索",即进入有线升级模式。

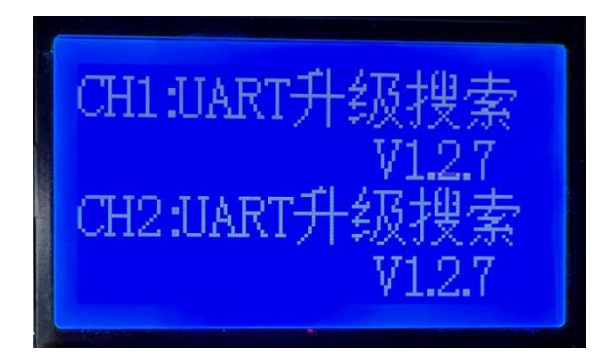

2. 将待升级设备放入<u>串口治具</u>中,即进入有线升级过程,并显示当前升级进度。

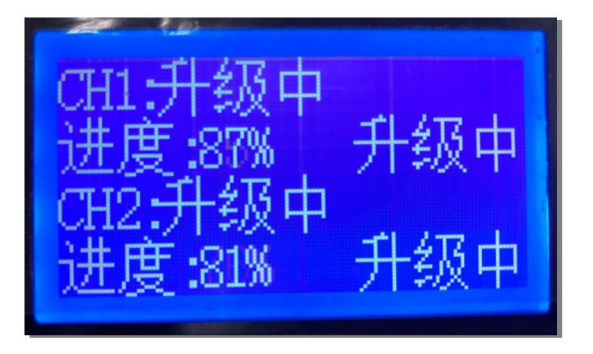

3. 当升级过程中出现错误,会提示对应的错误码,具体错误码定义可查表初步定位。

4. 升级完后从治具取出耳机,换入新的待升级设备。

#### 经典蓝牙设备批量测试方法

● 功能介绍

杰理蓝牙耳机/音箱等经典蓝牙方案均可通过测试盒无线批量测试。

- 支持双通道同时测试
- 支持固定设备名连接,防止误升非目标设备
- 支持仅匹配设备名前缀连接,支持每台设备的名字带不同的 mac 地址后缀
- 支持通过有线串口快速连接
- 支持频偏校准+播歌+按键+通话 顺序执行测试
- 操作方式
- 一、测试盒上位机设置

#### 场景一:设备通过无线建立连接

1) PC 端连接测试盒,长按测试盒位于最右按键,进入 PC 配置模式,测试盒显示 "LOADING";

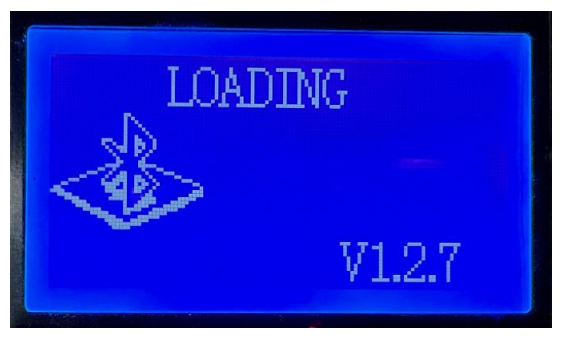

- 在上位机"功能设置"页面,配置"无线发现配置",设置目标升级设备名字及是否仅 匹配前缀;
- 3) 点击"保存设置到测试盒";

| 无线发            | 现配置               |
|----------------|-------------------|
| 固定地址连接使能       | 0 🗸               |
| 目标MAC地址        | 00:00:00:00:00:00 |
| 固定设备名连接使能      | 1 -               |
| 目标设备名          |                   |
| 目标设备名仅匹配前缀     | 0 🗸               |
| 搜索功率设置         | 7 🔹               |
| 搜索灵敏度设置        | 34 👻              |
| 可搜索最小信号强度(dBm) | -70 🔻             |
| 最大连接功率         | 9 🗸               |
| 2.4G接入码配置      | 00000000          |

#### 场景二: 设备通过有线串口建立连接

- 1) PC 端连接测试盒,长按测试盒位于最右按键,进入 PC 配置模式,测试盒显示 "LOADING";
- 2) 在上位机"功能设置"页面,配置"有线串口配置",将"测试使能"改成"1";
- 3) 点击"保存设置到测试盒";

2022-08-18

| 有线串口      | 模式面  | 盟 |
|-----------|------|---|
| 对耳配对使能    | 0    | • |
| 对耳配对蓝牙名匹配 | 0    |   |
| 测试使能      | 1    | • |
| 离仓断开使能    | 0    | • |
| 升级使能      | 0    | • |
| 波特率配置     | 500K | 7 |
| DVT命令模式使能 | 0    | • |

二、测试盒拨码配置

| 测试项                    | 拨码序号 | ON/OFF | 备注                              |
|------------------------|------|--------|---------------------------------|
| 频偏测试                   | 4    | ON     |                                 |
| 频偏校准                   | 5    | ON     | 需开频偏测试                          |
| A2DP 播歌                |      |        | 无需拨码,默认开启                       |
| 通话测试                   | 1    | ON     | CVSD 格式编码                       |
| 通话测试 mic 声音回<br>路模式    | 2    | ON     | 设备 mic>测试盒蓝牙传输>设备 dac 输出,需开通话测试 |
| 通话测试 mic 声音测<br>试盒输出模式 | 2    | OFF    | 设备 mic>测试盒 dac 输出, 需开通话<br>测试   |

注: 改动拨码或者改动上位机的配置均需要重启测试盒才能生效新的配置。

三、测试步骤

1. 建立连接

#### 场景一: 设备通过无线建立连接

将待测设备开机并靠近测试盒,测试盒搜索到目标设备即发起蓝牙连接,连接后测 试盒显示设备名和频偏(若开了频偏测试)。

#### 场景二:设备通过有线串口连接

将待测设备放入串口治具(具体见<u>附录一测试盒串口连接治具介绍</u>),测试盒通 过串口获取对应设备信息建立连接,连接后测试盒显示设备名和频偏(若开了频偏测 试)。

2. 测试项操作

 频偏测试及校准,当测试盒测试的频偏(开校准为校准后的频偏)超过上位机设定 的报警值(默认值为10K)时,测试盒会发出"滴滴滴"的报警声,提示频偏异常。

| 頻偏测    | 试配置 | l |
|--------|-----|---|
| 最大频偏提醒 | 10  |   |
| 通道1频偏  | 0   | • |
| 通道2频偏  | 0   | • |

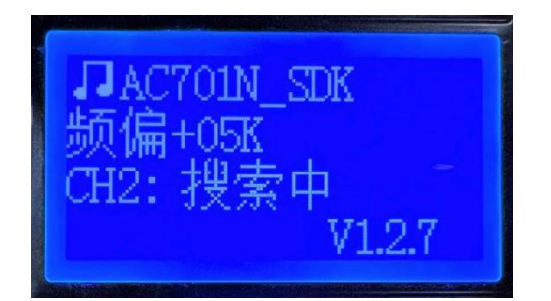

- 测试盒在显示频偏后会自动进入播歌测试,此时待测设备的喇叭会听到测试盒内置 歌曲声音。确认设备声音无异常后可通过测试盒切换按键切到下一项测试。
  - a) 通道1的切换按键是"左按键"
  - b) 通道 2 的切换按键是"中按键"
  - c) "右按键"可同时断开通道1和通道2的设备。

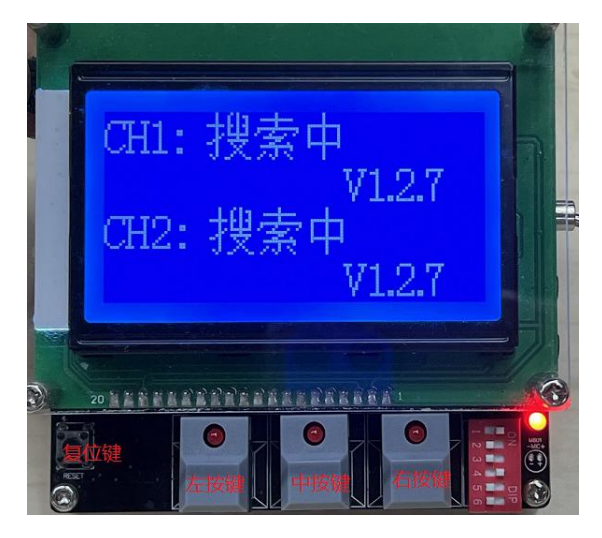

3) 在播歌过程中支持部分待测样机按键功能的识别,比如上下曲,播放/暂停等按键操 作可在测试盒的 LCD 上显示并执行对应操作,此阶段可以确认待测设备的按键硬件或功能 定义是否正常。

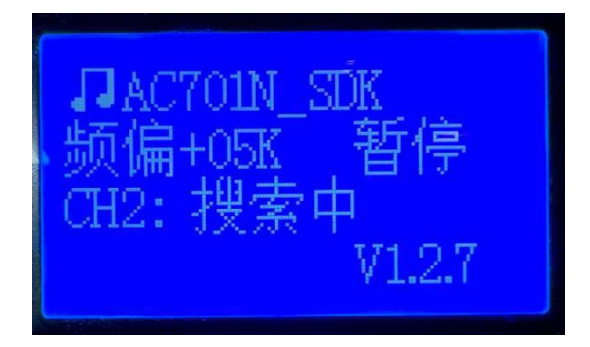

4) 若拨码配置"通话测试",则切换后进入通话测试,待测设备的 MIC 采集的声音会传 到测试盒,测试盒根据拨码配置是从测试盒喇叭输出还是回传到待测设备。此阶段可以确认 待测设备的 mic 以及蓝牙 esco 链路工作是否正常。

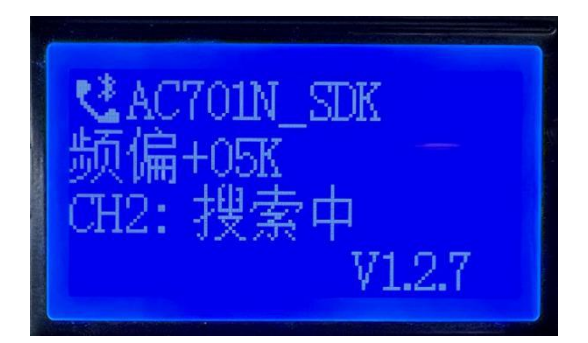

5) 当通话测试完成,可以按对应通道切换按键断开蓝牙结束当前设备的测试,等待下 一台设备连上,重复 1-4 步的操作。

注:除 AC690x、AC692x 系列外,频偏校准默认仅支持校准一次,需要重新校准需在升级过程前将 isd\_config.ini 文件中配置 BTIF\_OPT=0,即擦除原来蓝牙配置区,才能重新校准。

## TWS 耳机量产快速测试方法

● 功能介绍

杰理 TWS 蓝牙耳机方案,可以通过测试盒,快速进入特殊测试模式,配合产测设备, 进行 rf、电声、气密性等测试,具体测试项需要产测设备支持。特殊测试模式下,耳机处于 开可发现、开可连接、关 tws 功能、关回连功能,耳机支持 RF 测试,蓝牙音频测试(a2dp、 hfp)等。测试完成后,将 tws 耳机放进对应充电仓,耳机恢复正常状态。

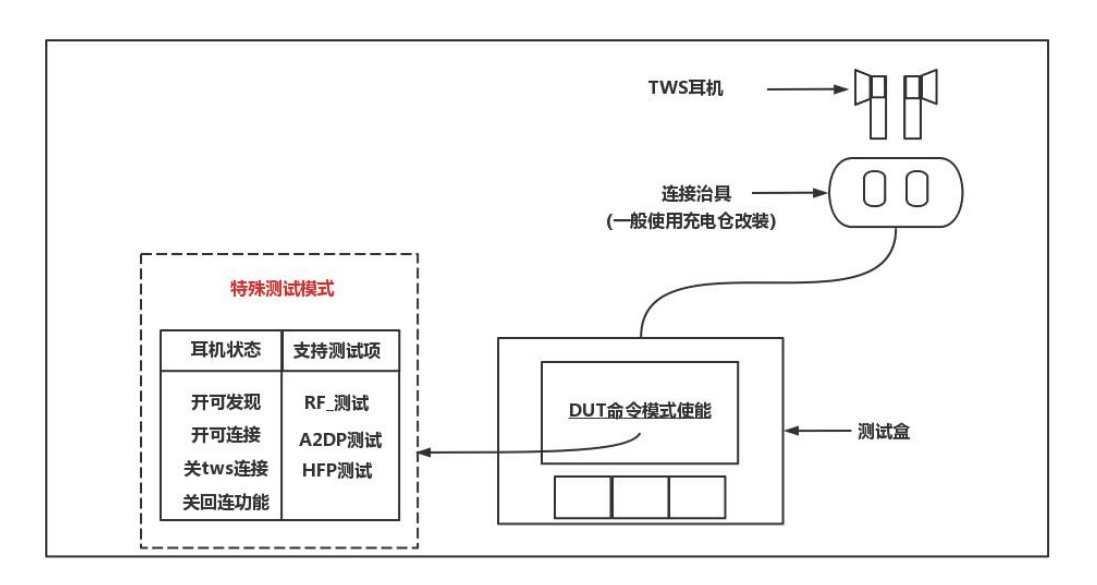

- 操作方式
- 1.上位机设置
  - 1) PC 端连接测试盒,长按测试盒位于最右按键,进入 PC 配置模式,测试盒显示 "LOADING";

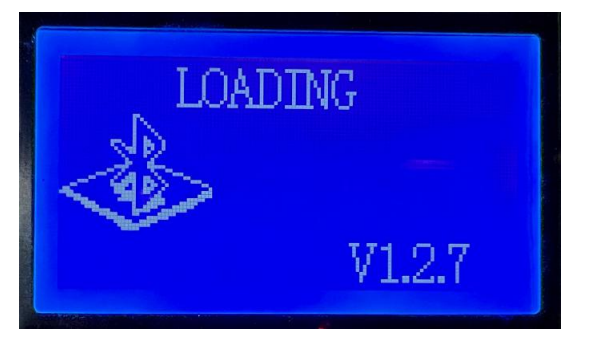

2) 打开上位机软件,在有线串口模式配置"DUT 命令模式使能"为1;

| 为能设置 测试盒升级 样机升级 认证码设置 |           |      |          |                                         |  |
|-----------------------|-----------|------|----------|-----------------------------------------|--|
| 按键动作1                 | 识别测试使能    | 0    | •        |                                         |  |
| 入耳检                   | 则校准及测试    | 0    | •        |                                         |  |
| 内置触摸灵                 | 敏度测试使能    | 0    | -        |                                         |  |
|                       | 有线串口槽     | 莫式配  | <b>E</b> |                                         |  |
| 3                     | X小中国CX小史肥 | U    |          | 1 ( ) ( ) ( ) ( ) ( ) ( ) ( ) ( ) ( ) ( |  |
| 对耳酉0                  | 对蓝牙名匹配    | 0    | <b>T</b> |                                         |  |
|                       | 测试使能      | 0    | •        |                                         |  |
| 1                     | 离仓断开使能    | 0    |          |                                         |  |
|                       | 升级使能      | 0    | -        |                                         |  |
| _                     | 波特率配置     | 500K | -        |                                         |  |
| DUT                   | 命令模式使能    | 1    | •        |                                         |  |

2.测试盒硬件环境

- 1) 拨码配置: 该模式不关心拨码开关的位置;
- 2) 测试盒串口端接治具,治具介绍见<u>附录一测试盒串口连接治具介绍</u>

3.测试步骤

- ① Tws 耳机通过测试盒进入特殊测试模式
- ② 将耳机放进产测设备,进行相关测试
- ③ 测试完成,将耳机放入正常充电仓,恢复正常模式

## 耳机仓储模式使用方法

● 功能介绍

为降低耳机产品在长时间仓储或者船运过程中电池电量消耗,测试盒支持在耳机准备装 箱阶段触发耳机进入仓储模式。仓储模式命令将触发耳机执行关触摸唤醒等功能来降低待机 功耗,进入仓储模式的耳机仅通过 ldoin 唤醒开机。

- 操作方式
- 一、测试盒上位机设置
  - 1) PC 端连接测试盒,长按测试盒位于最右按键,进入 PC 配置模式,测试盒 LCD 显示 "LOADING";

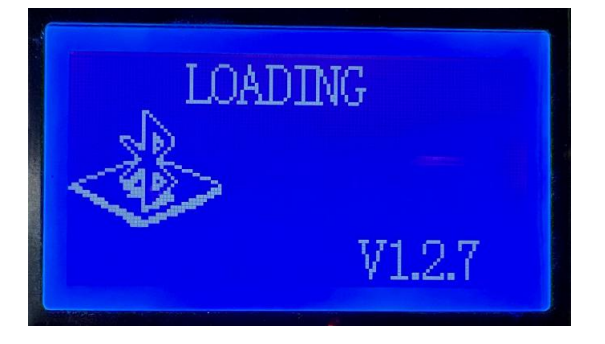

- 2) 在上位机"有线串口模式配置"页面,配置"仓储模式命令使能"为"1",打开仓储模式;如果想要在进入仓储模式前,检测当前 tws 耳机是否已经写入配对信息,可以配置"仓储模式带配对判断"为"1",打开该功能。
- 3) 点击"保存设置到测试盒";

| 有线串口       | 模式配置 |            |
|------------|------|------------|
| 对耳配对使能     | 0    | <b>•</b>   |
| 对耳酮对蓝牙名匹配  | 0    | 7          |
| 测试使能       | 0    | ▼          |
| 离仓断开使能     | 0    | Y          |
| 升级使能       | 0    | •          |
| 波特率配置      | 500K | T          |
| DUT命令模式使能  | 0    | ▼          |
| 串口命令配置     |      |            |
| 仓储模式命令使能   | 1    | • <b>•</b> |
| 仓储模式带配对判断  | 0    | •          |
| 离仓入耳trim使能 | 0    | T          |
| 配对后离仓关机使能  | 1    | *          |

二、测试盒拨码配置

该模式不关心测试盒拨码开关的位置。

三、操作步骤

#### 场景一:无配对检查判断

1.配置完复位测试盒,进入仓储模式命令界面。

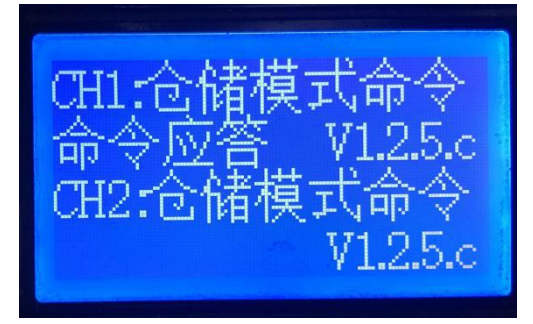

2.将待测设备放入测试盒连接的治具(具体见<u>附录一测试盒串口连接治具介绍</u>)内, 当收到设备应答即显示"命令应答",并伴有"滴"一声提示。

#### 场景二:开启 TWS 配对检查判断

1.配置完复位测试盒,进入配对检测界面

| CH1 配对检测 |  |
|----------|--|
| CH2      |  |
|          |  |

2.将待测 TWS 放入测试盒连接的<u>治具</u>内,进行配对信息检查。

■ 当配对不匹配则会报错处理,长"滴"一声(v126d 版本去掉),LCD 显示各自的 COMMON 地址(两个 common 地址都为 0 说明两台都未配对过,也会报错),并 有"未配对"提示。

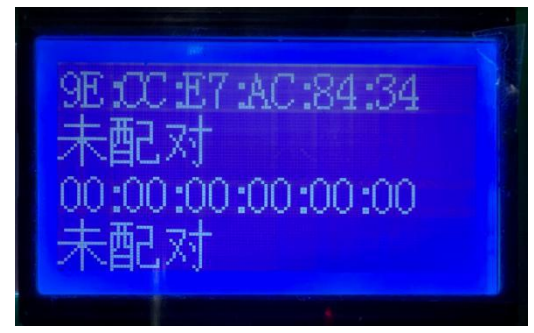

 当配对匹配则自动发送仓储模式命令,设备端应答成功则会显示"命令应答"及"已 配对"内容,并短"滴"一声。

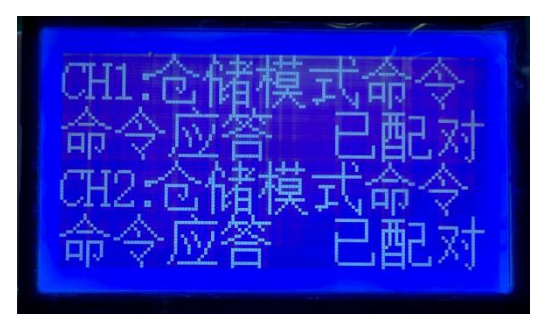

## 蓝牙设备信息(sdk版本/电量/校验码)查看方法

● 功能介绍

为方便产线快速确认当前蓝牙设备内的程序版本等信息,测试盒提供蓝牙设备信息查看模式。

- 支持蓝牙地址/sdk版本/电量/校验码多信息显示
- 支持多信息分时切换显示
- 支持有线连接/无线连接查看方式
- 操作方式
- 一、测试盒上位机设置
  - 1) PC 端连接测试盒,长按测试盒位于最右按键,进入 PC 配置模式,测试盒 LCD 显示 "LOADING"; PC 端显示测试盒盘符,打开 bt\_testbox.exe 上位机;

| LOA | DING   |
|-----|--------|
|     |        |
|     | V1.2.7 |

 在上位机"功能设置"页面,配置"蓝牙测试配置"下的"连接显示内容配置,勾选对 应的显示内容;

| 蓝牙测           | 试配置    |         |          |  |
|---------------|--------|---------|----------|--|
| A2DP播放时间(秒)   | 0 🔻    |         |          |  |
| 通话测试时间(秒)     | 0 🗸    |         |          |  |
| 经典蓝牙测试支持TWS连接 | 0 🗸    | (       |          |  |
| PP键切换测试项使能    | 0 🔻    |         |          |  |
| 连接提示音使能       | 1 👻    |         |          |  |
| 连接显示内容配置      | ☑ 蓝牙地址 | ☑ SDK信息 | 🗹 电重及校验码 |  |

场景一:若通过无线连接查看方式,即要设置固定连接设备名字。

| <b>尤线</b> 友    | 戏配直         |         |  |
|----------------|-------------|---------|--|
| 固定地址连接使能       | 0 🗣         | •       |  |
| 目标MAC地址        | 00:00:00:00 | 0:00:00 |  |
| 固定设备名连接使能      | 1 •         | •       |  |
| 目标设备名          |             |         |  |
| 目标设备名仅匹配前缀     | 0 🗖         | •       |  |
| 搜索功率设置         | 7 •         | •       |  |
| 搜索灵敏度设置        | 34 •        | •       |  |
| 可搜索最小信号强度(dBm) | -70 •       | •       |  |
| 最大连接功率         | 9 🗣         | •       |  |
| 2.4G接入码配置      | 00000000    |         |  |

2022-08-18

17of20

场景二:通过有线连接查看方式,即要设置串口模式的测试使能开关。

| 有线串口      | 模式配  | 置 |
|-----------|------|---|
| 对耳配对使能    | 0    | • |
| 对耳配对蓝牙名匹配 | 0    | 7 |
| 测试使能      | 1    | • |
| 离仓断开使能    | 0    | • |
| 升级使能      | 0    | • |
| 波特率配置     | 500K | 7 |
| DUT命令模式使能 | 0    | • |

3) 点击"保存设置到测试盒";

二、测试盒拨码配置

若需要查看当前蓝牙频偏,需要拨上拨码4,打开蓝牙频偏测试功能;

三、操作步骤

#### 场景一:通过无线连接查看方式

1.将待测设备开机并放置在测试盒附近,等待测试盒连接;

2.测试盒连接成功后,显示对应设备信息;当有多项信息要显示时,会分时切换显示。

#### 场景二:通过有线连接查看方式

1.将待测设备放入测试盒串口治具(具体见<u>附录一测试盒串口连接治具介绍</u>),等待测试盒连接;

2.测试盒连接成功后,显示对应设备信息;当有多项信息要显示时,会分时切换显示。

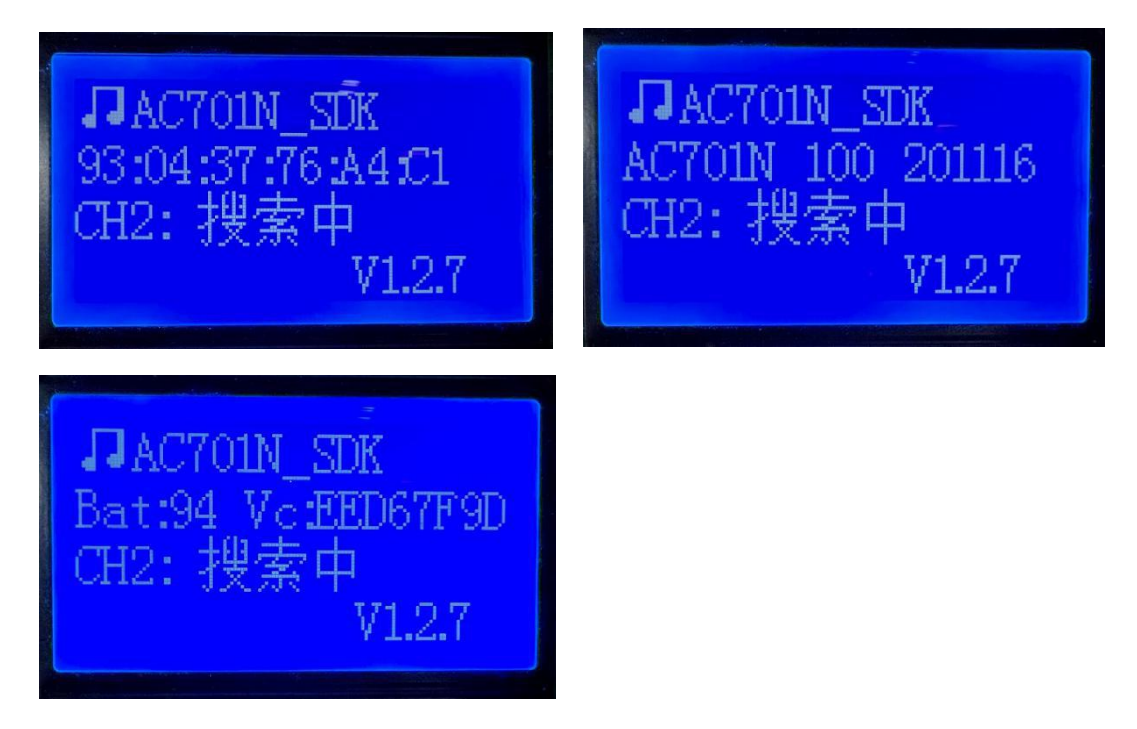

## 烧写阶段批量频偏校准方法

参考《一拖八烧写器用户手册》的"频偏校准功能"一节。

## 附录一 测试盒串口连接治具介绍

测试盒串口接治具,治具需要有顶针与耳机充电口接通。一般治具直接套用耳机充电仓,测试盒串口顶针(GND、R\_UR、GND、L\_UR)接对应治具顶针。

最终实现以下连接:

| R_UR, GND | 右耳充电+ 、- |
|-----------|----------|
| L_UR, GND | 左耳充电+ 、- |

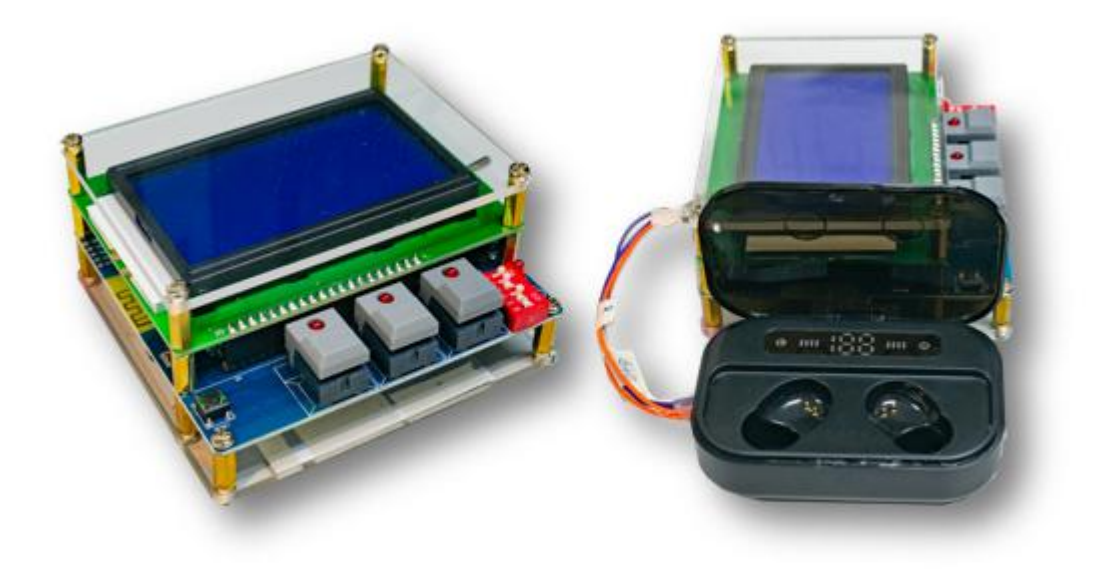

注意:测试盒硬件版本需≥V2.2,测试盒串口顶针在背面

## 附录二 测试盒升级错误码定义

● 测试盒升级错误定义表如下:

| 错误码 | 定义                 |
|-----|--------------------|
| 01  | 升级文件大小错误           |
| 02  | update loader 大小错误 |

| 03 | update loader 校验失败         |
|----|----------------------------|
| 04 | 读升级文件头错误                   |
| 05 | 读 flash 文件头错误              |
| 06 | 找不到目标文件                    |
| 07 | 文件操作失败                     |
| 08 | Flash 数据校验失败               |
| 09 | 升级文件 UBOOT 与当前固件不匹配        |
| 10 | 芯片信息不匹配(chip_name,pid,vid) |
| 11 | 外部IC升级错误                   |
| 12 | 配置升级错误                     |
| 13 | Flash 擦除失败                 |
| 14 | 升级文件不匹配                    |
| 15 | ANC 配置升级失败                 |
| 16 | ANC 系数升级失败                 |
| 17 | TWS 无回复                    |
| 18 | ram 资源不足                   |
| 19 | TWS 启动升级失败                 |
| 20 | TWS 升级 crc 错误              |
| 21 | 升级过程 APP 退出                |
| 22 | TWS 未连接                    |
| 23 | 读不到远端数据内容                  |
| 24 | 升级文件的 flash head 错误        |
| 25 | 升级文件 App code head 错误      |
| 26 | 升级文件中找不到和本地对齐或偏移方式一致的文     |
|    | 件                          |
| 27 | 升级文件中找不到 VM 区域信息           |
| 28 | 校验 loader head 失败          |
| 29 | 写 loader 失败                |
| 30 | 双备份获取远端 app head 失败        |
| 31 | 双备份获取本地 app head 失败        |
| 32 | 双备份本地和远端的 APP 分界线不一致       |
| 33 | 本地 vm 大小不足加载 loader        |
| 34 | 升级文件的 vm 大小无法适配 loader     |